# SOFTWARE UPDATE NOTIFICATION (SUN) – OMNISEC SOFTWARE v10.30: PSS0051-04

**a 3** 

MOLECULAR STRUCTURE

**MOLECULAR WEIGHT** 

MOLECULAR SIZE

### Introduction

This document details the installation and known issues with OMNISEC v10.30. This release is a major release to fix a number of critical issues and introduce a number of new features, including 21CFR part 11 compliance.

### Installation

It is assumed that you have authority to install or update software within your company's SOPs. If you do not have this authority, please consult with your I.T. support department before proceeding.

It is assumed that you have Administrator rights for the computer. This is required by the installation process.

#### **Minimum System Requirements**

Intel Core i7 processor, 4 GB RAM, 500 GB free hard disk space, 1600 x 900 screen resolution running in 16 bit color mode, CD-ROM drive, 1 free USB port, Windows 7 64bit Professional operating system.

#### **Recommended System Requirements**

Intel Core i7 processor (Quad Core HT, 3.1 GHz Turbo, with HD Graphics), 8 GB RAM, 500 GB free hard disk space, 1920 x 1080 full HD screen resolution running in 16 bit color mode, CD-ROM drive, 1 free USB port, Windows 7 64 bit Professional operating system.

#### Supported operating systems

OMNISEC software v10.30 is compatible with Windows 7. Only 64 bit Professional versions are supported.

Windows XP, Windows Vista, and Windows 8 and Windows 10 are not supported.

#### Supported Languages

English

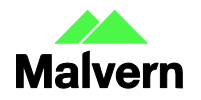

# Installation Instructions

#### Windows 7 64 bit Professional

In most cases, OMNISEC should install automatically when the CD is inserted in the drive. If it doesn't, the user can double-click on the installer file, OMNISEC1030.exe, to begin the installation.

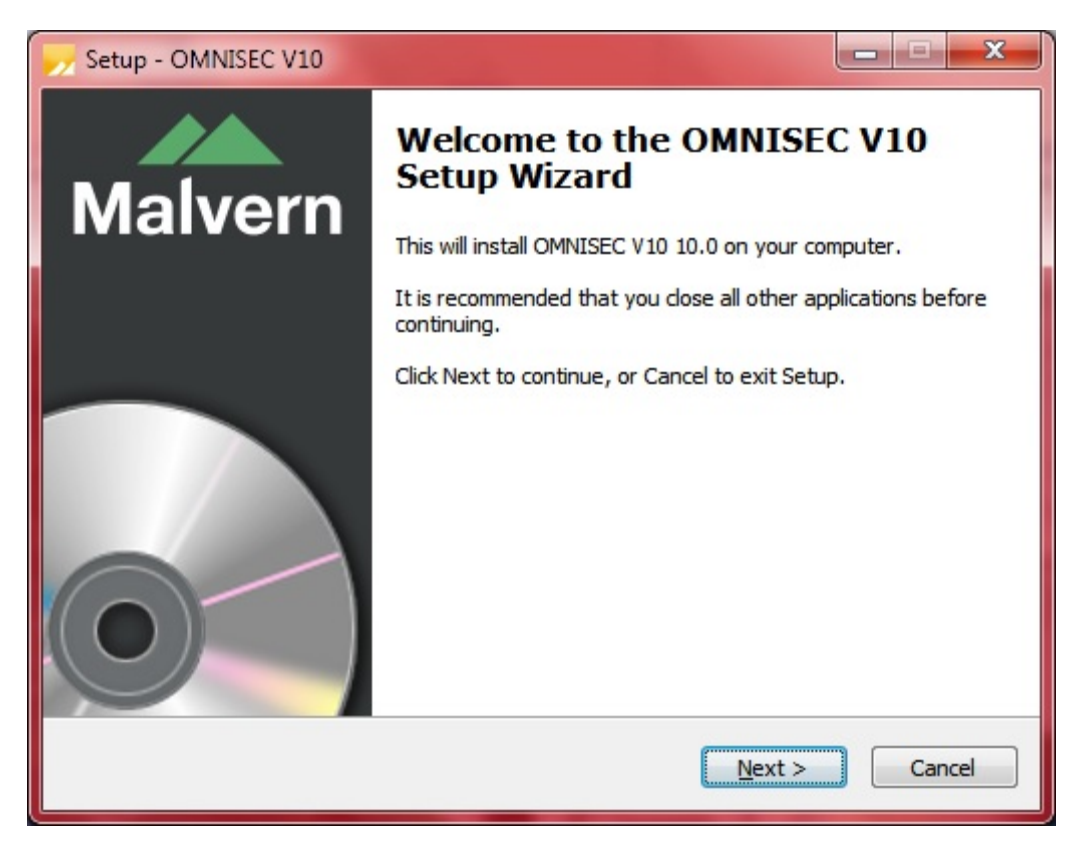

When the Setup window appears, select Next to process. You can select cancel if you would like to stop the setup and continue another time.

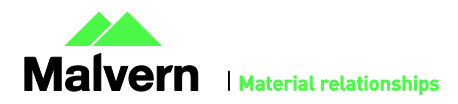

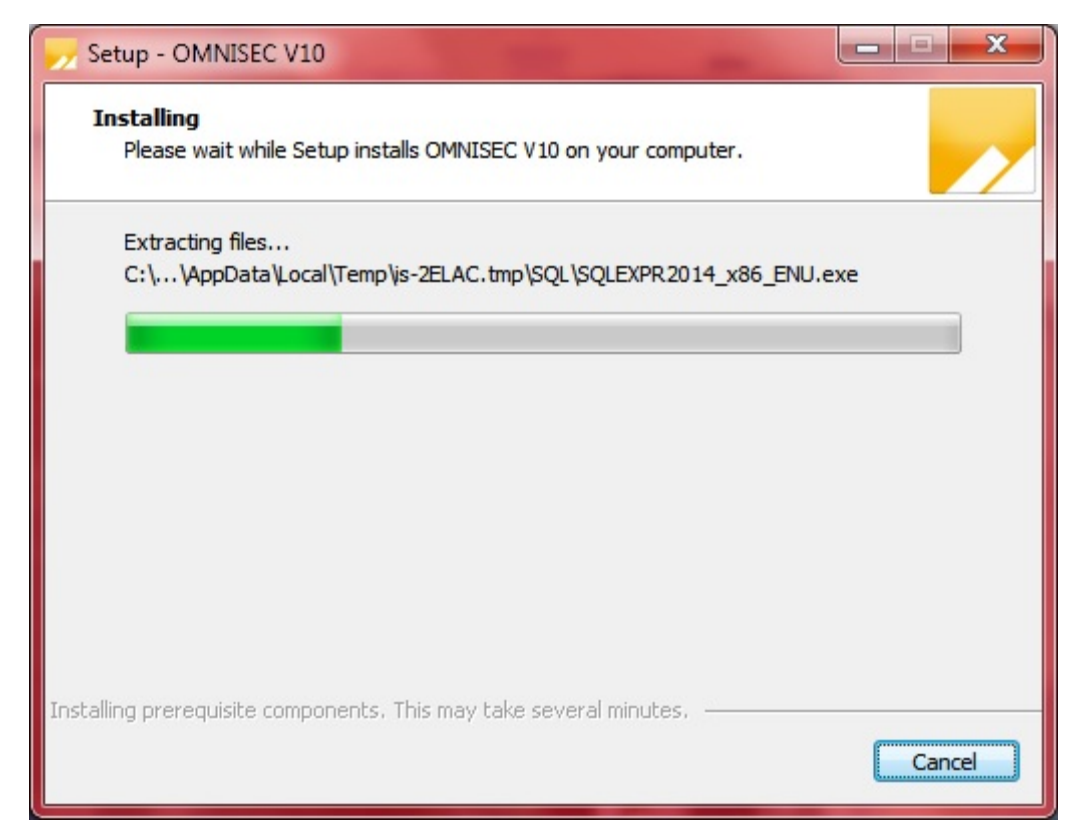

Once you have followed all of the instructions and clicked "Install", the software will begin the installation process.

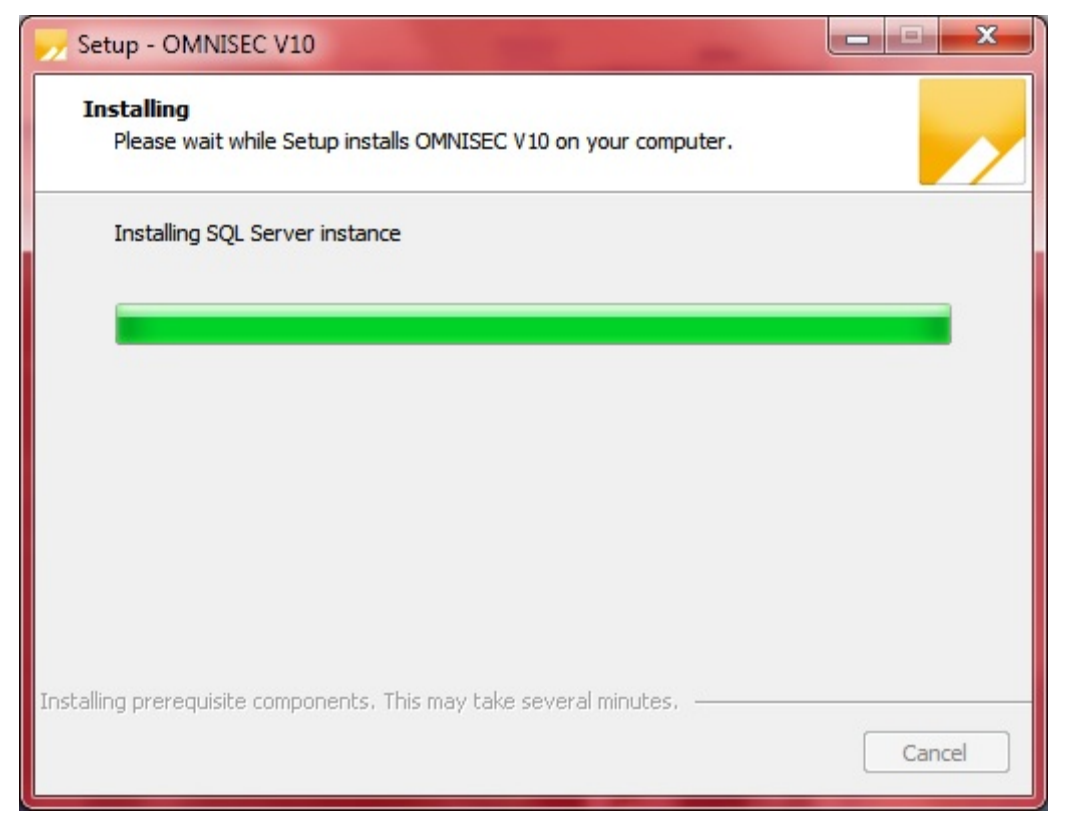

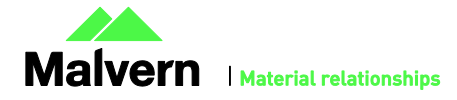

If this is the first time OMNISEC v10 is being installed, it will install a 2014 SQL Server instance. This process may take 10 to 20 minutes to complete.

| Windows Security                                                                                                    |  |
|----------------------------------------------------------------------------------------------------|--|
| Would you like to install this device software?<br>Name: CDM Driver Package<br>Publisher: Malvern Instruments Ltd             |  |
| Always trust software from "Malvern Instruments<br><u>Install</u> <u>Don't Install</u>                                        |  |
| You should only install driver software from publishers you trust. How can I decide which device software is safe to install? |  |

During the installation, a Windows Security window may appear asking if you would like to install a device.

Select "Install" to install the device.

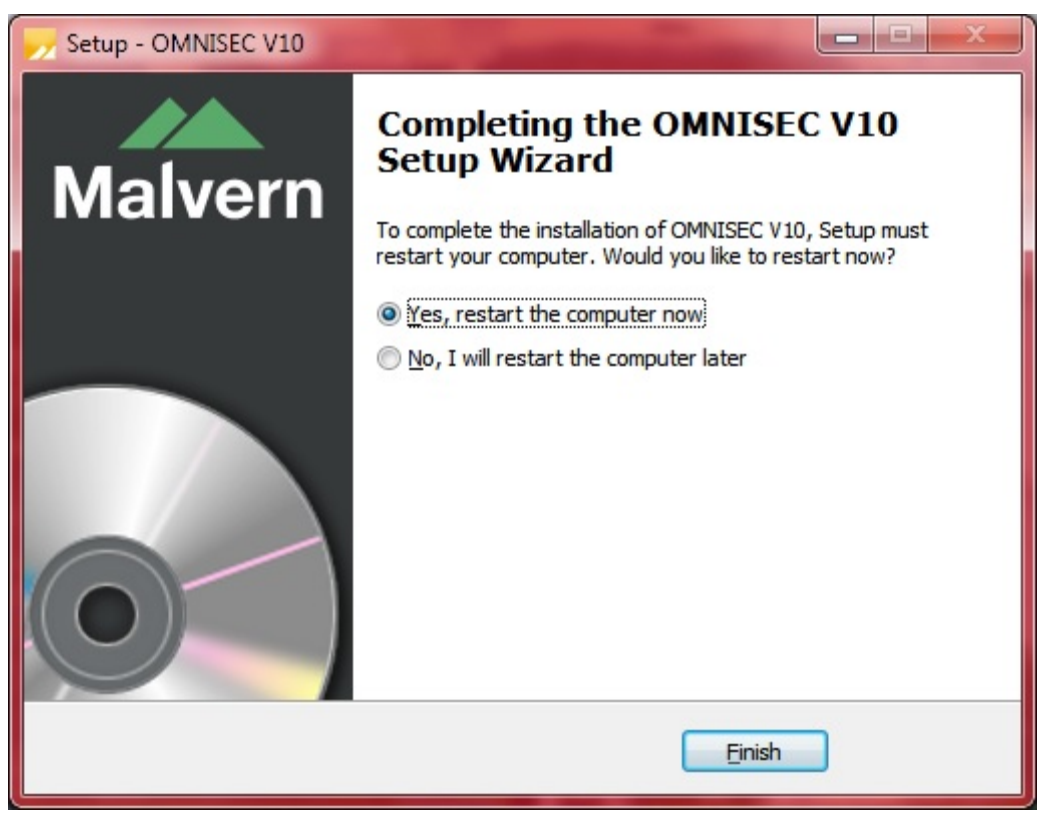

The last section in the Setup window will inform you that the computer needs to be restarted to complete the setup. Once the computer has been fully restarted, OMNISEC v10 will be ready to use.

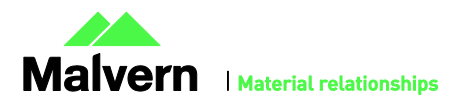

#### Connecting the OMNISEC to a PC

With the software installed, the instrument should be connected via the USB port, and the system switched on. If present, turn on OMNISEC RESOLVE first and wait 30 seconds for it to complete its startup. Next, turn on OMINSEC REVEAL and wait 1 minute to allow it to complete its startup and connect to OMNISEC RESOLVE. When the two instruments are connected, the light bars on both instruments should be green.

If this is the first time connecting the instrument to the PC, there will be a message that appears saying "Installing device driver software". The names used to identify the drivers will be "CMULx25", "CHROME TAU A" and "CHROME TAU B". Allow the installation to proceed and do not disconnect the instrument from the PC during this process. Once the drivers have been installed, Windows will indicate that they are ready to use.

#### Updating the OMNISEC REVEAL firmware

The first time you launch OMNISEC 10.30 with an OMNISEC REVEAL connected, you may be prompted to install a new version of the instrument firmware.

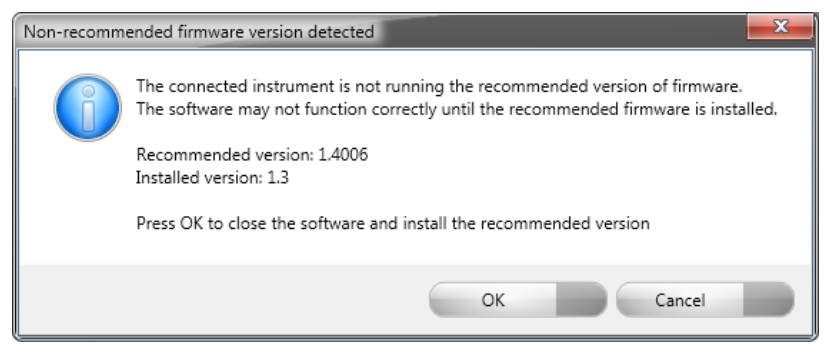

Updating the firmware improves system reliability and compatibility with the version of OMNISEC V10 you have installed on your computer. The update process takes up to 10 minutes and the instrument will need to be power cycled after the update is complete.

Click **OK** to close the OMNISEC application. After a few seconds the OMNISEC Firmware Updater program should automatically launch.

Note: If the OMNISEC Firmware Updater fails to open, or if the updater says it could not detect the instrument, disconnect the instrument, relaunch OMNISEC V10 and reconnect the instrument. You should receive the update prompt to try again.

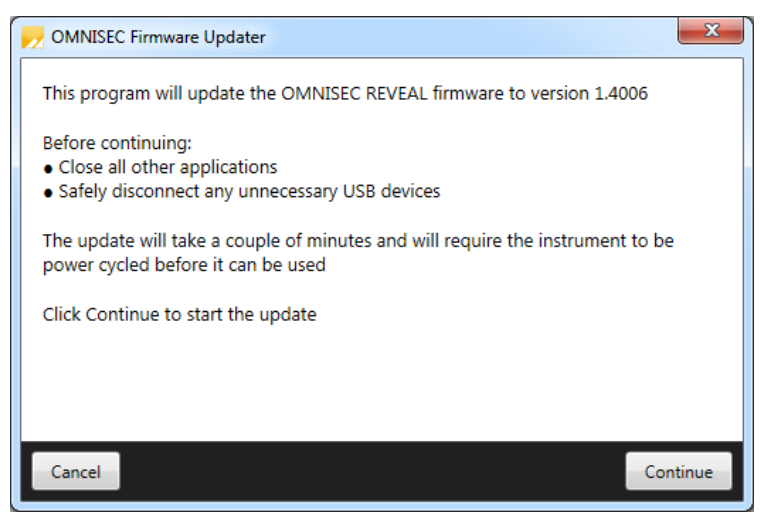

When the OMNISEC Firmware Updater launches, you should carefully read the information presented to you before continuing. Click **Continue** to start the update process.

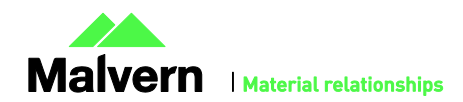

| NMNISEC Firmware Updater                 | x    |
|------------------------------------------|------|
|                                          |      |
|                                          |      |
|                                          |      |
| Updating firmware                        |      |
|                                          |      |
|                                          |      |
|                                          |      |
|                                          |      |
| Do not turn off or disconnect the instru | ment |

The update process takes several minutes. It is recommended that you do not do anything else on your computer during the update.

After the firmware update has completed, you will be prompted to power cycle the instrument. Once the power up cycle has completed and you see the green lights on the front of RESOLVE and REVEAL click **Exit** and relaunch OMNISEC V10.

Note: If the update process fails, you don't see two green lights on the instrument or you are still being prompted to update the firmware, try power cycling the instrument and restarting OMNISEC V10 again.

# **Uninstall Procedure**

The software can be uninstalled using the 'Programs and Features' section of the Windows 7 'Control Panel'.

## **New Features**

The new features added to the software are shown in table 1:

Table 1: New features added to OMNISEC 10.30

| Reference                                 | Feature                                            |
|-------------------------------------------|----------------------------------------------------|
| 64851                                     | Protein Method                                     |
| 64857<br>69960                            | 21 CFR: Restricted acquisition mode with licensing |
| 64858<br>66092<br>66121<br>67436<br>67437 | 21 CFR: Auditing                                   |
| 64859<br>64860<br>64891                   | 21 CFR: Digital signatures                         |
| 64861                                     | 21 CFR: Access control                             |

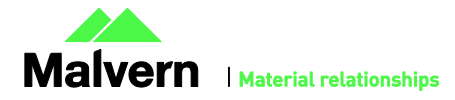

| 64862<br>68779 | 21 CFR: Access control (MAC permissions)                                      |
|----------------|-------------------------------------------------------------------------------|
| 66087<br>68844 | 21 CFR: Measurement Log                                                       |
| 67976          | 21 CFR: Authenticate at launch                                                |
| 65538          | Firmware updating in software                                                 |
| 70307          | Improved Sequence Editor                                                      |
| 70320          | More robust sequence running system                                           |
| 66791          | Added option for instrument controls to sit to the side, rather than overlay  |
| 76558          | Added support for fraction collectors via external trigger (see known issues) |

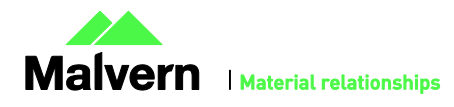

# Fixed issues

The main issues fixed in this release of the software are listed in table 2.

Table 2: bug fixes implemented in OMNISEC 10.30.

| Reference | Issue                                                                                                    | Comment                                                                                                   |
|-----------|----------------------------------------------------------------------------------------------------|----------------------------------------------------------------------------------------------------|
| 65313     | Flow rate ramp rate minimum limit too high                                                                                                    | Minimum ramp rate limit is now 0.001 mL/min                                                               |
| 65454     | Extrapolation limits incorrectly calculated on noisy UV signal                                                                                                    | The extrapolation no longer includes values which are below the baseline after band broadening correction |
| 66878     | Incorrect error message when RI zeroing fails                                                                                                    | Error message corrected                                                                                   |
| 67512     | Unable to delete calibration standards                                                                                                    | Fixed                                                                                                    |
| 67756     | Minimum pump pressure alarm might not trigger when returning to standby flow rate after a sequence completes                                                                 | Fixed                                                                                                    |
| 70288     | Setting baselines is not deterministic                                                                                                    | Fixed                                                                                                    |
| 72637     | Calculate button may become incorrectly enabled on unanalyzed injections                                                                                                    | Fixed                                                                                                    |
| 72722     | Pump pressure displays not updated after changing unit preference                                                                                                    | Fixed                                                                                                    |
| 74070     | Certain MALS data might cause the Method Report to crash                                                                                                    | Fixed                                                                                                    |
| 74260     | Overlay chart legend can be incorrect if viewing multiple records with similar sample names                                                                                  | Fixed                                                                                                    |
| 74566     | The installer may refuse to start again after a reboot was required for a prerequisite to install                                                                            | Fixed                                                                                                    |
| 75378     | Overlay axes may scroll multiple plots when multiple samples with similar names are selected                                                                                 | Fixed                                                                                                    |
| 66732     | Sequences may end randomly before they have completed                                                                                                    | Fixed                                                                                                    |
| 67101     | The injection volume you can specify is limited to OMNISEC<br>RESOLVE's capabilities when using a 3rd party fluid system                                                     | Limits are now less restrictive                                                                           |
| 75879     | In the PDA view, the UV Chromatogram chart may become<br>blank when switching between certain datasets. Rolling the<br>mouse over the chart causes the application to crash. | Fixed                                                                                                    |

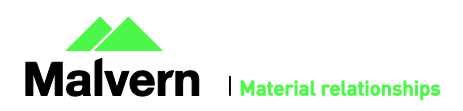

8

# Known Issues

The following software bugs have been discovered within the software, and will be investigated as part of a future release. Please follow the suggested work-around.

#### Table 1: Known issues in OMNISEC v10.30 software.

| Reference               | Issue                                                                                                    | Workaround                                                                                                    |
|-------------------------|----------------------------------------------------------------------------------------------------|----------------------------------------------------------------------------------------------------|
| 40278                   | Autoscaling does not work as intended                                                                                                    | Manually scale the axes and save them using the<br>"Save my axes" command                                                                                                    |
| 39602                   | After extended periods of working with large datasets, the software may run out of memory                                                                                               | Save analyses regularly and restart the software if the problem occurs                                                                                                    |
| 39314                   | The search feature in the columns database only works for column sets, not columns.                                                                                                    | Manually search the columns list.                                                                                                    |
| 39315                   | Internet Explorer may block the help file from appearing depending on security settings                                                                                                 | Allow Internet Explorer to display blocked content.                                                                                                    |
| 39617                   | After some crashes, the software may not restart                                                                                                    | Disconnect the OMNISEC system from the PC and reconnect it. Alternatively, re-install the software. No data will be lost by doing this.                                                                  |
| 39364                   | The Help button in the Report Selector does not function                                                                                                    | Open the help file from the Start Page or another area.                                                                                                    |
| 39446                   | The Copy button does not work in the Print Preview window                                                                                                    | Copy the image directly from the report pages or the charts.                                                                                                    |
| 39480                   | It is possible for the Zoom buttons in the ribbon bar to be inappropriately greyed out.                                                                                                 | Use the right click menu in the chart you wish to zoom out of.                                                                                                    |
| 64698                   | Copy data from Derived chart without IP & DP data<br>causes application to crash                                                                                                    | No workaround                                                                                                    |
|                         | When sample type, dn/dc or concentration are updated,<br>it updates this value for all injections in that sample,<br>however, only the currently selected injection is<br>recalculated. | Select other injections for that sample and<br>recalculate and save them to bring all the results up<br>to date. This requirement is noted in the 'Edit Run<br>Conditions' dialog                        |
|                         | Importing an archive might get stuck and never complete                                                                                                    | After waiting a reasonable amount of time where<br>the progress bar has not changed, forcefully close<br>the OMNISEC application using Windows Task<br>Manager, then restart the software and try again. |
|                         | Running baseline monitors with the UV detector enabled<br>may cause Out of Memory crashes                                                                                               | Restart the software before and after running a<br>baseline monitor with the UV detector enabled                                                                                                    |
|                         | Opening baseline monitors with UV data in the PDA view may cause an Out of Memory crash                                                                                                 | Do not open baseline monitors with UV data in the PDA view                                                                                                    |
| 65981                   | The channel buttons in the Ribbon do not enable/disable appropriately for the selected view                                                                                             | No workaround                                                                                                    |
| 66441                   | The legend in the distribution and overlay charts may not be in the same order as in the Record View                                                                                    | No workaround                                                                                                    |
| 66452                   | Sequence & Sample name can be set to empty in the Edit<br>Run Conditions window, causing errors in analyses                                                                             | Do not set a blank sequence or sample name                                                                                                    |
| 66520<br>67510<br>67578 | Creating and editing Column Sets does not work as expected                                                                                                    | Delete and recreate column sets from scratch instead of trying to edit them                                                                                                    |
| 66731                   | Sequences with a large number of samples are very slow to open                                                                                                    | Try to create and run sequences with no more than<br>about 10 samples each.<br>Do not keep adding new samples to already run<br>sequences.                                                               |
| 69856                   | Application crashes when trying to print or print preview<br>a report where a table is longer than the page                                                                             | Break long report tables into separate smaller tables                                                                                                    |

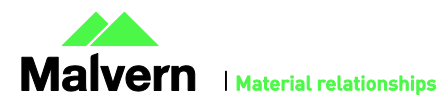

9

| 69862 | Report printing exhibits incorrect page setup behavior                                                                                                    | No workaround                                                                                                    |
|-------|----------------------------------------------------------------------------------------------------|----------------------------------------------------------------------------------------------------|
| 72239 | The Delete button may be disabled for a user created<br>Sample Type / Calibration Standard / Solvent                                                               | Rename the record, save and try again                                                                                                    |
| 72240 | When deleting a Sample Type / Calibration Standard /<br>Solvent, clicking the X button on the message box asking<br>for confirmation will delete the record anyway | Do not click the X button on message boxes, always<br>choose from the available buttons below the<br>message                                        |
| 72242 | The Malvern icon is missing next to pre-defined Sample Types                                                                                                    | No workaround                                                                                                    |
| 72938 | The Cancel button does not work as expected in the<br>Calculation Method editor window                                                                             | Close the window from the title bar to discard any changes to a calculation method                                                                  |
| 75976 | The Concentration field in the Edit Run Conditions<br>window does not allow enough precision                                                                       | No workaround                                                                                                    |
| 75977 | The top of the MALS Fit Order view can be cut off                                                                                                    | Resize the view                                                                                                    |
| 75978 | The MALS fit order slider remains on the Raw data view<br>after switching from a MALS method to a non-MALS<br>method                                               | No workaround                                                                                                    |
| 75980 | When copying a Results by Peak report table, the Sample Name is not included                                                                                       | No workaround                                                                                                    |
| 76127 | When exiting the application after the instrument has<br>been disconnected, the user is still asked whether they<br>want to return the pump to standby flow rate   | No workaround                                                                                                    |
| 76528 | Fraction collector triggers on using Baseline monitor                                                                                                    | Disconnect fraction collector trigger lead from<br>fraction collector or switch fraction collector off<br>prior to using Baseline monitor function. |

#### Malvern Instruments Ltd

Enigma Business Park • Grovewood Road Malvern • Worcestershire • UK • WR14 1XZ

Tel: +44 (0)1684 892456 Fax: +44 (0)1684 892789

Malvern Instruments Worldwide Sales and service centers in over 50 countries for details visit www.malvern.com/contact

© Malvern Instruments Ltd 2017

more information at www.malvern.com

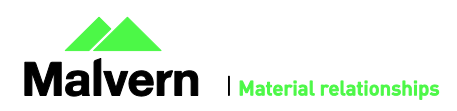